## Submitting a Foreign Payment Request Form

⚠

Use this form to issue a payment request for goods and services to a foreign vendor, if paying a US vendor complete the Request for Direct Payment Form.

1. Click the Foreign Payment Request link under Forms.

| Scientific Catalogs                |                                              |                                                          |                                                     |                                                                 | 🗸 |
|------------------------------------|----------------------------------------------|----------------------------------------------------------|-----------------------------------------------------|-----------------------------------------------------------------|---|
| BIO RAD                            | Elebert Scientific                           | Thermo Fisher<br>Service States<br>tomeny Life           | INTERNATIONAL                                       |                                                                 |   |
| Forms                              |                                              |                                                          |                                                     |                                                                 | v |
| Supplier TBD<br>(to be determined) | New Supplier Request<br>New Supplier Request | Request for Direct Payment<br>Request For Direct Payment | Foreign Payment Request<br>For Foreign Vendors Only | Controller's Office<br>Disbursement<br>Controller's Office ONLY |   |

2. Read the form's instructions then fill out sections 1 to 9.

| · · · · · · · · · · · · · · · · · · ·                                                                                                    | Vendor / Payee Information                                        |                                               |                            |                                                                                                | 0         |
|----------------------------------------------------------------------------------------------------|-------------------------------------------------------------------|-----------------------------------------------|----------------------------|------------------------------------------------------------------------------------------------|-----------|
| Appalachian                                                                                                    | Step 1: Select a Supplier Record (Foreig                          | n Vendor)                                     |                            |                                                                                                |           |
| A STATE UNIVERSITE.                                                                                                    | If the vendor you are looking for is a Foreig                     | n (Non US) Vendor and not in YoMart do not co | complete this form. Please | e exit the form and have the vendor complete a Vendor Information Packet (all forms for US Ver | ndors)    |
| Instructions                                                                                                    |                                                                   |                                               |                            |                                                                                                |           |
| Use this form to issue a payment request for goods and services to a foreign vendor.                                                                                                    | Existing supplier                                                 |                                               |                            |                                                                                                |           |
| DO NOT ATTACH any sensitive information to this request like the wire transfer form with banking<br>information                                                                                          | Enter Supplier *                                                  | Select Supplier                               | Q,                         |                                                                                                |           |
| For more information on the Foreign Payment Request Form, visit YoMart's Confluence Page.                                                                                                    |                                                                   |                                               |                            |                                                                                                |           |
| If paying a US Vendor STOP and complete the REQUEST FOR DIRECT PAYMENT FORM.                                                                                                    |                                                                   |                                               |                            |                                                                                                |           |
| If you can not find your Supplier listed in the Suppliers section, please exit the Foreign Payment Request form<br>and have the Duratics complete a Mandeu Information Darket (of forem for UP Venders). | Step 2: Select a Vendor/Payee Type                                |                                               |                            | Step 3: Select Type of Payment/Purchase                                                        |           |
| and have the supplier complete a vendor minormation Packet (an romits for 03 vendos).                                                                                                    | Please Select a Vendor/Payee Type: *                              |                                               |                            | Tangible Goods                                                                                 |           |
| PLEASE ATTACH ADDITIONAL DOCUMENTATION IN THE INTERNAL ATTACHMENTS SECTION.                                                                                                    | Individual/Partnership                                            |                                               |                            | Tangbie Goods with Companion Software     Toronthic Sounds with Companion                      |           |
| If attaching a pre-payment authorization form, the Office/Department assumes all risks of loss or non-                                                                                                   | Company                                                           |                                               |                            | Contract Services Performed in the U.S., IPS/Guest Sneaker/Entertainment/Third Parts           | Contracts |
| performance by the supplier/contractor and will not hold Accounts Payable or the Purchasing Department liable<br>for any loss or nonperformance of the supplier/contractor.                              | Employee                                                          |                                               |                            | Contract Services Performed Outside the U.S IPS/Virtual Events/Third Party Contract            | 8         |
|                                                                                                    | Student                                                           |                                               |                            | Software - Downloadable or SaaS (attach ITS approval)                                          |           |
| Please address further questions to leveridgerdgappstate.com or (828) 262-4027                                                                                                    |                                                                   |                                               |                            | <ul> <li>Access to a Database (data set)</li> </ul>                                            |           |
|                                                                                                    |                                                                   |                                               |                            | <ul> <li>Copy Rights for a film, music, picture etc.</li> </ul>                                |           |
|                                                                                                    |                                                                   |                                               |                            | O Honorarium                                                                                   |           |
|                                                                                                    |                                                                   |                                               |                            | O Workshop Participant                                                                         |           |
|                                                                                                    |                                                                   |                                               |                            | Research Subject Payment                                                                       |           |
|                                                                                                    |                                                                   |                                               |                            | <ul> <li>Scholarship/Fellowship/Travel Grants</li> </ul>                                       |           |
|                                                                                                    |                                                                   |                                               |                            | Prizes and Awards                                                                              |           |
|                                                                                                    |                                                                   |                                               |                            | Other (Please Specify in Step 4)                                                               |           |
|                                                                                                    |                                                                   |                                               |                            | IRB Number                                                                                     |           |
|                                                                                                    | Step 4: Please provide a business purp                            | ase for the payment                           |                            |                                                                                                |           |
|                                                                                                    |                                                                   |                                               |                            |                                                                                                |           |
|                                                                                                    |                                                                   |                                               |                            |                                                                                                |           |
|                                                                                                    |                                                                   |                                               |                            |                                                                                                |           |
|                                                                                                    |                                                                   |                                               |                            |                                                                                                |           |
|                                                                                                    |                                                                   |                                               |                            |                                                                                                |           |
|                                                                                                    |                                                                   |                                               |                            |                                                                                                |           |
|                                                                                                    |                                                                   | h.                                            |                            |                                                                                                |           |
|                                                                                                    | 1000 characters remaining exp                                     | and I clear                                   |                            |                                                                                                |           |
|                                                                                                    |                                                                   |                                               |                            |                                                                                                |           |
|                                                                                                    | Step 5: Enter Receiving Information                               |                                               |                            | Step 6: Enter Payment Distribution Information                                                 |           |
|                                                                                                    | Materials Have Been Received                                      |                                               |                            | Mail / ACH to Payee                                                                            |           |
|                                                                                                    | <ul> <li>Services Have Been Completed</li> </ul>                  |                                               |                            | Uline Transfer                                                                                 |           |
|                                                                                                    | <ul> <li>Prepayment (Attach Prepayment Auth</li> </ul>            | orization Form)                               |                            |                                                                                                |           |
|                                                                                                    |                                                                   |                                               |                            | Check to be Picked Up (ID and approval required)                                               |           |
|                                                                                                    | If attaching a pre-payment form, please<br>provide justification: |                                               |                            |                                                                                                |           |
|                                                                                                    |                                                                   |                                               |                            | If having a check picked up, please provide<br>justification:                                  |           |
|                                                                                                    |                                                                   |                                               |                            |                                                                                                |           |
|                                                                                                    |                                                                   |                                               |                            |                                                                                                |           |
|                                                                                                    |                                                                   |                                               |                            |                                                                                                |           |
|                                                                                                    | 1000 characters remaining exp                                     |                                               |                            |                                                                                                |           |
|                                                                                                    |                                                                   |                                               |                            | 1000 duancters remaining expend I clear                                                        |           |
|                                                                                                    |                                                                   |                                               |                            | a super for 1 stress                                                                           |           |
|                                                                                                    |                                                                   |                                               |                            | **For Controller's Office Only**                                                               |           |
|                                                                                                    |                                                                   |                                               |                            | Feed to Banner?                                                                                |           |

| Things to Know In supplier has to be Non US Based/Foreign Vendor. In supplier has to be Non US Based/Foreign Vendor. In supplier has to be Non US Based/Foreign Vendor. In supplier has to be Non US Based/Foreign Vendor. In supplier has to be Non US Based/Foreign Vendor. In supplier has to be Non US Based/Foreign Vendor. In supplier has to be Non US Based/Foreign Vendor. In supplier has to be Non US Based/Foreign Vendor. In supplier has to be Non US Based/Foreign Vendor. In supplier has the ide no longer auto generates the Supplier/Vendor name once you start typing, you will need to enter the the suppliers section, please exist the foreign payment request form and have the Suppliers/Vendor name once you start typing. Is a supplier/Vendor thas multiple Fulfillment centers; you have the option to change the center. In suppliers the dial name. De sure to attach all required document even if they are not listed; all attachments should be uploaded as a pdf document even is they are not listed; all attachments should be uploaded as a pdf document even is they are not listed; all attachments should be uploaded as a pdf document even is they are not listed; all attachments should be uploaded as a pdf document even is they are not listed; all attachments should be uploaded as a pdf document even is they are not listed; all attachments should be uploaded as a pdf document even is they are not listed; all attachments should be uploaded as a pdf document even is they are not listed; all attachments should be uploaded as a pdf document even is they are not listed; all attachments should be uploaded as a pdf document even is they are not listed; all attachments should be uploaded as a pdf document even is they are not listed; all attachments should be uploaded as a pdf document even is they are not listed; all attachments should be uploaded as a pdf document even is they are not listed; all attachments should be uploaded as a pdf doc                                                                                             |                                                                                                    | Invoice Info                                                                                                    | 0                                                                                                    |
|----------------------------------------------------------------------------------------------------|----------------------------------------------------------------------------------------------------|----------------------------------------------------------------------------------------------------|----------------------------------------------------------------------------------------------------|
| Intrast to be Non US Based/Foreign Vendor. Intrast to be Non US Based/Foreign Vendor. In supplier text field no longer auto generates the Suppliers/Vendor name once you start typing, you will need to enter there that name. In a Supplier text field no longer auto generates the Suppliers/Vendor name once you start typing, you will need to enter there that name. In a Supplier text field no longer auto generates the Suppliers/Vendor name once you start typing, you will need to enter there that name. In a Supplier/Vendor has multiple Fulfilment centers, you have the option to change the center. It is a Supplier/Vendor has multiple Fulfilment centers, you have the option to change the center. It is a supplier/Vendor has multiple Fulfilment centers, you have the option to change the center. It is a supplier/Vendor has multiple Fulfilment centers, you have the option to change the center. It is a supplier/Vendor has multiple Fulfilment centers, you have the option to change the center. It is a supplier/Vendor has multiple Fulfilment centers, you have the option to change the center. It is a supplier/Vendor has multiple Fulfilment centers, you have the option to change the center. It is a supplier/Vendor has multiple Fulfilment centers, you have the option to change the center. It is a supplier/Vendor has multiple Fulfilment centers, you have the option to change the center. It is a supplier/Vendor has multiple Fulfilment centers, you have the option to change the center. It is a supplier/Vendor has multiple Fulfilment centers, you have the option to change the center. It is a supplier/Vendor has multiple Fulfilment centers, you have the option to change the center. It is a supplier/Vendor has multiple Fulfilment centers, you have the option to change the center. It is a supplier/Vendor has multiple Fulfilment centers, you have the option to change the center. It is a supplier/Vendor ha                                                                                                    |                                                                                                    | Step 7: Complete Invoice Information                                                                                                    |                                                                                                    |
| Integrate the set of the dot of these multiples of the set of the set of t |                                                                                                    | Supplier Inv #                                                                                                    |                                                                                                    |
| Things to Know  • Things to Know • Things to be Not US Based/Foreign Vendor • Things to be Not US Based/Foreign Vendor • Things to know • Things to know • Things to          |                                                                                                    |                                                                                                    |                                                                                                    |
| Things to Know I has supplier has to be Non US Based/Foreign Vendor name once you start typing, you will need to enter there full nones and use the Supplier/Vendor lates the Supplier/Vendor lates and the Supplier/Vendor complete a Vendor Information Packet (all forms for US Vendors). Be sure to attach all required document even if they are not listed, all attachments should be uploaded as a pdf document new mathematical attachments should be uploaded as a pdf document new mathematical attachments should be uploaded as a pdf document new mathematical attachments should be uploaded as a pdf document new mathematical attachments should be uploaded as a pdf document new mathematical attachments should be uploaded as a pdf document new mathematical attachments should be uploaded as a pdf document new mathematical attachments should be uploaded as a pdf document new mathematical attachments should be uploaded as a pdf document new attactions button.                                                                                                    |                                                                                                    | Invoice Date *                                                                                                    |                                                                                                    |
| Things to Know I has upplier has to be Non US Based/Foreign Vendor. The supplier has to be Non US Based/Foreign Vendor. I has upplier has to be Non US Based/Foreign Vendor. I has upplier has to be Non US Based/Foreign Vendor. I has upplier has to be Non US Based/Foreign Vendor. I has upplier has to be Non US Based/Foreign Vendor. I has upplier has to be Non US Based/Foreign Vendor. I has upplier has to be Non US Based/Foreign Vendor. I has upplier has to be Non US Based/Foreign Vendor. I has upplier/vendor indigenerates the Supplier/Vendor name once you start typing, you will need to enter there full mant. I has upplier/vendor indigenerates the Supplier/Vendor name once you start typing, you will need to enter there full mant. I has upplier/vendor indigenerates the Supplier/Vendor name once you start typing, you will need to enter there full mant. I has upplier/vendor indig your Supplier/Vendor indigenerates the Supplier/Vendor name once you start typing, you will need to enter there full mant. I has upplier/vendor indig your Supplier/Vendor indigenerates the Supplier/Vendor name once you start typing, you will need to enter there full mant. I has upplier/vendor indig your Supplier/Vendor indigenerates the Supplier/Vendor indigenerates the Supplier/Vendor indigenerates t                                                                                                    |                                                                                                    | Due Date &                                                                                                    |                                                                                                    |
| Things to Know • Things to Know • Things to Know • Things to Know • Supplier/Yendor has rulipie Fulfilment centers; you have the option to change the center. • It is supplier has to be Non US Based/Foreign Vendor. • The supplier has to be Non US Based/Foreign Vendor. • The supplier/Nendor has multiple Fulfilment centers; you have the option to change the center. • It is supplier/Vendor has multiple Fulfilment centers; you have the option to change the foreign yene the foreign in the Supplier/Vendor information Packet (all forms for US Vendors). • Be sure to attach all required document even if they are not listed, all attachments should be uploaded as a pdf document here exatisfied, click the Add and go to Cart on the Available Actions button.                                                                                                    |                                                                                                    | Due Date *                                                                                                    | and an and a second second sec |
| This so be Non US Based/Foreign Vendor In the supplier has to be Non US Based/Foreign Vendor. I he supplier has to be Non US Based/Foreign Vendor. I he supplier has to be Non US Based/Foreign Vendor. I he supplier has to be Non US Based/Foreign Vendor. I he supplier has to be Non US Based/Foreign Vendor. I he supplier has to be Non US Based/Foreign Vendor. I he supplier has to be Non US Based/Foreign Vendor. I he supplier has to be Non US Based/Foreign Vendor. I he supplier has to be Non US Based/Foreign Vendor. I he supplier has the Vendu generates the Supplier/Vendor name once you start typing, you will need to enter fore full name. I he supplier/Vendor has multiple Fullillinent centers, you have the option to change the center. I you can not find your Supplier/Vendor itself in the Supplier Section, please exit the foreign. Be sure to attach all required document even if they are not listed, all attachments should be uploaded as a pdf document here exatisfied, click the Add and go to Cart on the Available Actions button.                                                                                                    |                                                                                                    | Remit To Arithess *                                                                                                    |                                                                                                    |
| This provide the state of the state of t  |                                                                                                    | Contact Name                                                                                                    |                                                                                                    |
| Things to Know Things to Know I Things to Know I Things to Know I Things to Know I Things to Know I the supplier thas to be Non US Based/Foreign Vendor. I the supplier thas to be Non US Based/Foreign Vendor. I the supplier thas to be Non US Based/Foreign Vendor. I the supplier thas to be Non US Based/Foreign Vendor. I the supplier thas to be Non US Based/Foreign Vendor. I the supplier thas to be Non US Based/Foreign Vendor. I the supplier thas to be Non US Based/Foreign Vendor. I the supplier thas to be Non US Based/Foreign Vendor. I the supplier thas to be Non US Based/Foreign Vendor. Be sure to tatach all required document event if they are not listed, all attachments should be uploaded as a pdf document here satisfied, click the Add and go to Cart on the Available Actions button. The suppler/Pendor complete a Vendor Information Packet (all forms for US Vendors). The suppler/Pendor complete a Vendor Information Packet (all forms for US Vendors). The suppler/Pendor complete a Vendor Information Packet (all forms for US Vendors). The suppler/Pendor complete a Vendor Information Packet (all forms for US Vendors). The suppler/Pendor complete a Vendor Information Packet (all forms for US Vendors). The suppler/Pendor complete a Vendor Information Packet (all forms for US Vendors). The suppler/Pendor complete a Vendor Information Packet (all forms for US Vendors). The suppler/Pendor complete a Vendor Information Packet (all forms for US Vendors). The suppler Panet Regat                                                                                                    |                                                                                                    | CONNECT MAILINE                                                                                                    |                                                                                                    |
| Thiss to Know In the supplier has to be Non US Based/Foreign Vendor. The supplier has to be Non US Based/Foreign Vendor. In the supplier has to be Non US Based/Foreign Vendor. It is supplier text field no longer auto generates the Supplier/Vendor name once you start typing, you will need to enter there full name. It is supplier/text field no longer auto generates the Supplier/Vendor name once you start typing, you will need to enter there full name. It is supplier/Vendor tas multiple Fullilliment centers, you have the option to change the center. It is supplier/Vendor complete a Vendor Information Packet (all forms for US Vendors). Be sure to attach all required document even if they are not listed, all attachments should be uploaded as a pdf document hore satisfied, click the Add and go to Cart on the Available Actions button.                                                                                                    |                                                                                                    | Street 1                                                                                                    |                                                                                                    |
| Things to Know The supplier has to be Non US Based/Foreign Vendor. The supplier has to be Non US Based/Foreign Vendor. The supplier has to be Non US Based/Foreign Vendor. I The supplier has to be Non US Based/Foreign Vendor. I The supplier has to be Non US Based/Foreign Vendor. I The supplier has to be Non US Based/Foreign Vendor. I The supplier has to be Non US Based/Foreign Vendor. I The supplier/Vendor has multiple Fulfillement centers, you have the option to change the center. I if you can not find your Supplier/Vendor listed in the Suppliers section, please exit the foreign payment request form and have the Supplier/Vendor isted in the Suppliers section, please exit the foreign payment request form and have the Supplier/Vendor isted in the Suppliers section, please exit the foreign payment request form and have the Supplier/Vendor isted in the Suppliers section, please exit the foreign payment request form and have the Supplier/Vendor isted in the Suppliers section, please exit the foreign payment request form and have the Supplier/Vendor isted in the Suppliers section, please exit the foreign payment request form and have the Supplier/Vendor isted in the Suppliers section, please exit the foreign payment request form and have the Supplier/Vendor isted in the Suppliers section, please exit the foreign payment request form and have the Supplier/Vendor isted in the Suppliers section, please exit the foreign payment request form and have the Supplier/Vendor isted in the Suppliers section, please exit the foreign payment request form and have the Supplier/Vendor isted in the Supplier section, please exit the foreign payment request form and have the Supplier/Vendor isted in the Supplier section, please exit the foreign payment request form and have the Supplier section please exit the foreign payment request form and have the Supplier section please exit the foreign payment request form and have the Supplier section please exit the foreign payme                                                                |                                                                                                    | Street 2                                                                                                    |                                                                                                    |
| Things to Know In this supplier has to be Non US Based/Foreign Vendor. In this supplier has to be Non US Based/Foreign Vendor. In this supplier has to be Non US Based/Foreign Vendor. In this supplier has to be Non US Based/Foreign Vendor. Is supplier/Vendor has multiple Fulfillment centers, you have the option to change the center. If you can not find your Supplier/Vendor listed in the Suppliers section, please exit the foreign payment request form and have the Supplier/Vendor listed in the Suppliers section, please exit the foreign payment request form and have the Supplier/Vendor listed in the Suppliers section, please exit the foreign payment request form and have the Supplier/Vendor listed in the Suppliers section, please exit the foreign payment request form and have the Supplier/Vendor listed in the Suppliers section, please exit the foreign payment request form and have the Supplier/Vendor listed in the Suppliers section, please exit the foreign payment request form and have the Supplier/Vendor listed in the Suppliers section, please exit the foreign payment request form and have the Supplier/Vendor listed in the Suppliers section, please exit the foreign payment request form and have the Supplier/Vendor listed in the Suppliers section, please exit the foreign payment request form and have the Supplier/Vendor complete a Vendor listed in the Suppliers section, please exit the foreign payment request form and have the Supplier/Vendor complete a Vendor listed in the Suppliers section, please exit the foreign payment request form and have the Supplier/Vendor complete a Vendor listed in the Suppliers section, please exit the foreign payment request form and have the Supplier/Vendor complete a Vendor listed in the Supplier Vendor listed, all attachments should be uploaded as a pdf document even if they are not listed, all attachments should be uploaded as a pdf document even if they are not listed, all attachments should be uploaded as a pdf document even if they ar                                           |                                                                                                    |                                                                                                    |                                                                                                    |
| Things to Know In this stobe Non US Based/Foreign Vendor. In the supplier has to be Non US Based/Foreign Vendor. In the supplier has to be Non US Based/Foreign Vendor. In the supplier has to be Non US Based/Foreign Vendor. In the supplier has to be Non US Based/Foreign Vendor. In the supplier has multiple Fulfillment centers, you have the option to change the center. If a Supplier/Vendor has multiple Fulfillment centers, you have the option to change the center. In the supplier has multiple Fulfillment centers, you have the option to change the center. Be sure to atch all required document even if they are not listed, all attachments should be uploaded as a pdf document have the foll has to complete a Vendor Information Packet (all forms for US Vendors). De sure to atch all required document even if they are not listed, all attachments should be uploaded as a pdf document have the foll has to be Not Cart on the Available Actions button.                                                                                                    |                                                                                                    | Street 3                                                                                                    |                                                                                                    |
| Things to Know In this subplier to the fold on longer auto generates the Supplier/Vendor complier a Vendor Information Packet (all forms for US Vendors). The supplier has multiple Fulfilliment centers, you have the option to change the center. It is supplier/Vendor complier a Vendor Information Packet (all forms for US Vendors). De sure to attach all required document even if they are not listed, all attachments should be uploaded as a pdf document here sufficient, click the Add and go to Cart on the Available Actions button.                                                                                                    |                                                                                                    | City                                                                                                    |                                                                                                    |
| Things to Know In supplier text field no longer auto generates the Supplier/Vendor name once you start typing, you will need to enter the full name. In supplier text field no longer auto generates the Supplier/Vendor name once you start typing, you will need to enter the full name. In supplier text field no longer auto generates the Supplier/Vendor name once you start typing, you will need to enter the supplier text field no longer auto generates the Supplier/Vendor name once you start typing, you will need to enter the supplier text field no longer auto generates the Supplier/Vendor name once you start typing, you will need to enter the supplier/Vendor listed in the Suppliers section, please exit the foreign payment request form and have the Supplier/Vendor listed in the Suppliers section, please exit the foreign payment request form and have the Supplier/Vendor listed in the Suppliers section, please exit the foreign payment request form and have the Supplier/Vendor listed in the Suppliers section, please exit the foreign payment request form and have the Supplier/Vendor listed in the Suppliers section, please exit the foreign payment request form and have the Supplier/Vendor listed in the Suppliers section, please exit the foreign payment request form and have the Supplier/Vendor listed in the Suppliers section, please exit the foreign payment request form and have the Supplier/Vendor listed in the Suppliers section, please exit the foreign payment request form and have the Supplier/Vendor listed at the maximum of the supplicated as a pdf document even if they are not listed, all attachments should be uploaded as a pdf document text is the supplice tay and the supplice tay and the supplice tay an                      |                                                                                                    | 7h-h-                                                                                                    |                                                                                                    |
| Things to Know In supplier text field no longer auto generates the Supplier/Vendor name once you start typing, you will need to enter the full name. If a Supplier Vendor has multiple Fulfilliment centers, you have the option to change the center. If a Supplier/Vendor has multiple Fulfilliment centers, you have the option to change the center. If a Supplier/Vendor has multiple Fulfilliment centers, you have the option to change the center. If a Supplier/Vendor has multiple Fulfilliment centers, you have the option to change the center. If a Supplier/Vendor has multiple Fulfilliment centers, you have the option to change the center. If a Supplier/Vendor complete a vendor information Packet (all forms for Vendors). De sure to attach all required document even if they are not listed, all attachments should be uploaded as a pdf document here satisfied, click the Add and go to Cart on the Available Actions button.                                                                                                    |                                                                                                    | okane                                                                                                    |                                                                                                    |
| Things to Know In supplier text field no longer auto generates the Supplier/Vendor name once you start typing, you will need to enter there full name. In supplier has to be Non US Based/Foreign Vendor. The supplier text field no longer auto generates the Supplier/Vendor name once you start typing, you will need to enter there full name. It a Supplier/Vendor has multiple Fulfillment centers, you have the option to change the center. If you can not find your Supplier/Vendor listed in the Supplier/Vendor name once you start typing payment request form and have the Supplier/Vendor complete a Vendor lift on the Supplier/Vendor name once you start typing. Desure to attach all required document even if they are not listed, all attachments should be uploaded as a pdf document they are not listed, all attachments should be uploaded as a pdf document text.                                                                                                    |                                                                                                    | Zip                                                                                                    |                                                                                                    |
| Things to Know In supplier has to be Non US Based/Foreign Vendor. In supplier has to be Non US Based/Foreign Vendor. In supplier text field no longer auto generates the Supplier/Vendor name once you start typing, you will need to enter the full name. If you can not find your Supplier/Vendor listed in the Supplier/Vendor name once you start typing, you will need to enter the supplier/Vendor has multiple Fulfillment centers, you have the option to change the center. If you can not find your Supplier/Vendor listed in the Supplier/Vendor name once you start typing, you will need to enter the supplier/Vendor complete a Vendor information Packet (all forms for US Vendors). De sure to attach all required document even if they are not listed, all attachments should be uploaded as a pdf document has the supplier/Vendor in the Available Actions button.                                                                                                    |                                                                                                    | Country                                                                                                    | v                                                                                                    |
| Things to Know In supplier text field no longer auto generates the Supplier/Vendor name once you start typing, you will need to enter there full name. In a Supplier/Vendor has multiple Fulfillment centers, you have the option to change the center. If you can not find your Supplier/Vendor listed in the Supplier/Vendor name once you start typing, you will need to enter there full name. Is a supplier/Vendor has multiple Fulfillment centers, you have the option to change the center. If you can not find your Supplier/Vendor listed in the Supplier/Vendor name once you start typing, you will need to enter there full name. Is a supplier/Vendor has multiple Fulfillment centers, you have the option to change the center. Is be sure to attach all required document even if they are not listed, all attachments should be uploaded as a pdf document have the supplier/Vendor complete a Vendor listed all attachments should be uploaded as a pdf document have the supplier/Vendor mame once you start typing. It a Supplier/Vendor complete a Vendor listed in the Supplier/Vendor name once you start typing apyment request form and have the Supplier/Vendor listed in the Supplier/Vendor name once you start typing. It as supplier/Vendor complete a Vendor listed in the Supplier/Vendor start (all forms for US Vendors). These sure to attach all required document even if they are not listed, all attachments should be uploaded as a pdf document have the supplier/Vendor is the Vendors button.                                                                                                    |                                                                                                    |                                                                                                    |                                                                                                    |
| Things to Know The supplier has to be Non US Based/Foreign Vendor. I The supplier has to be Non US Based/Foreign Vendor. I The supplier has to be Non US Based/Foreign Vendor hister has the supplier has to be foreign payment request form and have the Supplier/Vendor complete a Vendor hister has the supplier has to be Vendor hister hasupplier has to be vendor hister has the                                                                                                    |                                                                                                    | General Info                                                                                                    | 0                                                                                                    |
| Things to Know I Things to Know I This supplier has to be Non US Based/Foreign Vendor. I The supplier has to be Non US Based/Foreign Vendor. I The supplier has to be Non US Based/Foreign Vendor. I The supplier has to be Non US Based/Foreign Vendor. I The supplier has to be Non US Based/Foreign Vendor. I The supplier has to be Non US Based/Foreign Vendor. I The supplier has to be Non US Based/Foreign Vendor. I The supplier has to be Non US Based/Foreign Vendor. I The supplier/Vendor has multiple Fulfillment centers, you have the option to change the center. I f a Supplier/Vendor complete a Vendor Information Packet (all forms for US Vendors). Be sure to attach all required document even if they are not listed, all attachments should be uploaded as a pdf document have the Add and go to Cart on the Available Actions button.                                                                                                    |                                                                                                    | Step 8: Enter Price and Product/Service                                                                                                    | Details                                                                                                    |
| Things to Know I have the supplier has to be Non US Based/Foreign Vendor. I have the supplier has to be Non US Based/Foreign Vendor. I have the supplier has to be Non US Based/Foreign Vendor. I have the supplier has to be Non US Based/Foreign Vendor. I have the supplier has to be Non US Based/Foreign Vendor. I have the supplier has to be Non US Based/Foreign Vendor. I have the supplier has to be Non US Based/Foreign Vendor. I have the supplier has to be Non US Based/Foreign Vendor. I have the supplier has to be Non US Based/Foreign Vendor. I have the supplier has to be Non US Based/Foreign Vendor. I have the supplier has to be Non US Based/Foreign Vendor. I have the supplier has to be Non US Based/Foreign Vendor. I have the supplier has to be Non US Based/Foreign Vendor. Be sure to attach all required document even if they are not listed, all attachments should be uploaded as a pdf document have the supplier have the option to change the center. Description, please exit the foreign supplier has the supplier Vendor information Packet (all forms for US Vendors). Be sure to attach all required document even if they are not listed, all attachments should be uploaded as a pdf document have the option to change the center. Increase the supplier/Vendor complete a Vendor information Packet (all forms for US Vendors). Be sure to attach all required document even if they are not listed, all attachments should be uploaded as a pdf document have the supplier/Vendor has multiple fulfillment centers.                                                                                                    |                                                                                                    | Product Description *                                                                                                    |                                                                                                    |
| Image: Image: |                                                                                                    | - water perception                                                                                                    |                                                                                                    |
| Image: Image: |                                                                                                    |                                                                                                    | 291 character sensible and and the                                                                                                    |
| Things to Know I have the supplier has to be Non US Based/Foreign Vendor. I have the supplier has to be Non US Based/Foreign Vendor. I have the supplier has to be Non US Based/Foreign Vendor. I have the supplier has to be Non US Based/Foreign Vendor. I have the supplier has to be Non US Based/Foreign Vendor. I have the supplier has to be Non US Based/Foreign Vendor. I have the supplier has to be Non US Based/Foreign Vendor. I have the supplier has to be Non US Based/Foreign Vendor. I have the supplier has to be Non US Based/Foreign Vendor. I have the supplier has to be Non US Based/Foreign Vendor. I have the supplier has to be Non US Based/Foreign Vendor. B supplier/Vendor has multiple Fulfillment centers, you have the option to change the center. I have the supplier/Vendor has multiple Fulfillment centers, you have the option to change the center. B supplier/Vendor complete a Vendor Information Packet (all forms for US Vendors). Be sure to attach all required document even if they are not listed, all attachments should be uploaded as a pdf document Concertifier Add and go to Cart on the Available Actions button.                                                                                                    |                                                                                                    | Total Don #                                                                                                    | • • • • • • • • • • • • • • • • • • •                                                                                                    |
| Things to Know I Things to Know I The supplier has to be Non US Based/Foreign Vendor. I The supplier has to be Non US Based/Foreign Vendor. I The supplier has to be Non US Based/Foreign Vendor. I The supplier has to be Non US Based/Foreign Vendor. I The supplier has to be Non US Based/Foreign Vendor. I The supplier/Vendor has multiple Fulfillment centers, you have the option to change the center. I If a Supplier/Vendor complete a Vendor Information Packet (all forms for US Vendors). Be sure to attach all required document even if they are not listed, all attachments should be uploaded as a pdf document have the option to change the center. I If you can not find your Supplier/Vendor information Packet (all forms for US Vendors). Be sure to attach all required document even if they are not listed, all attachments should be uploaded as a pdf document even if they are not listed, all attachments should be uploaded as a pdf document even if frequent even if they are not listed and the center if even even even if they are not listed and the center if even even even if they are not listed and the center if even even even if they are not listed and the center if even even even if they are not listed and the center if even even even if they are not listed and                                                                                                    |                                                                                                    | Total Due *                                                                                                    |                                                                                                    |
| <ul> <li>Things to Know</li> <li>The supplier has to be Non US Based/Foreign Vendor.</li> <li>The supplier text field no longer auto generates the Supplier/Vendor name once you start typing, you will need to enter there full name.</li> <li>If a Supplier/Vendor has multiple Fulfillment centers, you have the option to change the center.</li> <li>If you can not find your Supplier/Vendor listed in the Suppliers section, please exit the foreign payment request form and have the Supplier/Vendor complete a Vendor Information Packet (all forms for US Vendors).</li> <li>Be sure to attach all required document even if they are not listed, all attachments should be uploaded as a pdf document</li> </ul>                                                                                                    |                                                                                                    | The total amount of this request may ch                                                                                                    | ange due to additional banking fees and/or tax withholding amounts. Please refer to the Banner find for the Find Amount Paid.                                                                                                    |
| Things to Know I the supplier has to be Non US Based/Foreign Vendor. I the supplier text field no longer auto generates the Supplier/Vendor name once you start typing, you will need to enter there full name. If a Supplier/Vendor has multiple Fulfillment centers, you have the option to change the center. If you can not find your Supplier/Vendor listed in the Supplier/Vendor name once you start typing, you will need to enter there full name. Is a supplier text field no longer auto generates the Supplier/Vendor name once you start typing, you will need to enter there full name. Is a supplier/Vendor has multiple Fulfillment centers, you have the option to change the center. If you can not find your Supplier/Vendor listed in the Supplier/Vendor forms for US Vendors). Be sure to attach all required document even if they are not listed, all attachments should be uploaded as a pdf document Once satisfied, click the Add and go to Cart on the Available Actions button.                                                                                                    |                                                                                                    |                                                                                                    |                                                                                                    |
| Integrate the state of the state of the s |                                                                                                    |                                                                                                    |                                                                                                    |
| In the supplier has to be Non US Based/Foreign Vendor. In the supplier has to be Non US Based/Foreign Vendor. In the supplier has to be Non US Based/Foreign Vendor. In the supplier text field no longer auto generates the Supplier/Vendor name once you start typing, you will need to enter there full name. If a Supplier/Vendor has multiple Fulfillment centers, you have the option to change the center. If you can not find your Supplier/Vendor listed in the Suppliers section, please exit the foreign payment request form and have the Supplier/Vendor listed in the Supplier section, please exit the foreign payment request form and have the Supplier/Vendor listed all attachments should be uploaded as a pdf document Once satisfied, click the Add and go to Cart on the Available Actions button.                                                                                                    |                                                                                                    |                                                                                                    |                                                                                                    |
| Things to Know I have the Supplier has to be Non US Based/Foreign Vendor. The supplier has to be Non US Based/Foreign Vendor. The supplier text field no longer auto generates the Supplier/Vendor name once you start typing, you will need to enter there full name. If a Supplier/Vendor has multiple Fulfillment centers, you have the option to change the center. If you can not find your Supplier/Vendor complete a Vendor Information Packet (all forms for US Vendors). Be sure to attach all required document even if they are not listed, all attachments should be uploaded as a pdf document on the Available Actions button. Immediate of the available Actions button.                                                                                                    |                                                                                                    | Step 9: Add Backup Documentation as A                                                                                                    | Audements                                                                                                    |
| Things to Know In the supplier has to be Non US Based/Foreign Vendor. The supplier has to be Non US Based/Foreign Vendor. The supplier text field no longer auto generates the Supplier/Vendor name once you start typing, you will need to enter there full name. If a Supplier/Vendor has multiple Fulfillment centers, you have the option to change the center. If you can not find your Supplier/Vendor complete a Vendor listed in the Suppliers section, please exit the foreign payment request form and have the Supplier/Vendor complete a Vendor listed in the suppliers section, please exit the foreign payment request form and have the Supplier/Vendor complete a Vendor listed in the suppliers section, please exit the foreign payment request form and have the Supplier/Vendor complete a Vendor listed in the suppliers section, please exit the foreign payment request form and have the Supplier/Vendor complete a Vendor listed in the suppliers section, please exit the foreign payment request form and have the Supplier/Vendor complete a Vendor listed in the suppliers section, please exit the foreign payment request form and have the Supplier/Vendor complete a Vendor listed in the suppliers section, please exit the foreign payment request form and have the Supplier/Vendor complete a Vendor listed, all attachments should be uploaded as a pdf document Once satisfied, click the Add and go to Cart on the Available Actions button.                                                                                                    |                                                                                                    | ADDITIONAL DOCUMENTATION is REQU                                                                                                    | HED is order to process payment. All attachments should be attached as a pdf document.                                                                                                    |
| Things to Know     The supplier has to be Non US Based/Foreign Vendor.     The supplier has to be Non US Based/Foreign Vendor.     The supplier text field no longer auto generates the Supplier/Vendor name once you start typing, you will need to enter there full name.     If you can not find your Supplier/Vendor listed in the Suppliers section, please exit the foreign payment request form and have the Supplier/Vendor complete a Vendor Information Packet (all forms for US Vendors).     Be sure to attach all required document even if they are not listed, all attachments should be uploaded as a pdf document come satisfied, click the Add and go to Cart on the Available Actions button.                                                                                                    |                                                                                                    | This documentation should be what triggere                                                                                                    | ramucations. The need for payment, and may hickade, but is not limited to:                                                                                                    |
| Comparison of the set of the set of the   |                                                                                                    | Invoice                                                                                                    |                                                                                                    |
| Things to Know     The supplier has to be Non US Based/Foreign Vendor.     The supplier has to be Non US Based/Foreign Vendor.     The supplier text field no longer auto generates the Supplier/Vendor name once you start typing, you will need to enter there full name.     If a Supplier/Vendor has multiple Fulfillment centers, you have the option to change the center.     If you can not find your Supplier/Vendor listed in the Suppliers section, please exit the foreign payment request form and have the Supplier/Vendor complete a Vendor Information Packet (all forms for US Vendors).     Be sure to attach all required document even if they are not listed, all attachments should be uploaded as a pdf document  cmm • Foreign Payment Request                                                                                                    |                                                                                                    | ITS Approval     Registration Form                                                                                                    |                                                                                                    |
| Things to Know     The supplier has to be Non US Based/Foreign Vendor.     The supplier has to be Non US Based/Foreign Vendor.     The supplier text field no longer auto generates the Supplier/Vendor name once you start typing, you will need to enter there full name.     If a Supplier/Vendor has multiple Fulfillment centers, you have the option to change the center.     If you can not find your Supplier/Vendor listed in the Suppliers section, please exit the foreign payment request form and have the Supplier/Vendor complete a Vendor Information Packet (all forms for US Vendors).     Be sure to attach all required document even if they are not listed, all attachments should be uploaded as a pdf document  cmr + Foreign Payment Request                                                                                                    |                                                                                                    | <ul> <li>Prepayment Form</li> </ul>                                                                                                    |                                                                                                    |
| Things to Know     The supplier has to be Non US Based/Foreign Vendor.     The supplier has to be Non US Based/Foreign Vendor.     The supplier text field no longer auto generates the Supplier/Vendor name once you start typing, you will need to enter there full name.     If a Supplier/Vendor has multiple Fulfillment centers, you have the option to change the center.     If you can not find your Supplier/Vendor listed in the Suppliers section, please exit the foreign payment request form and have the Supplier/Vendor complete a Vendor Information Packet (all forms for US Vendors).     Be sure to attach all required document even if they are not listed, all attachments should be uploaded as a pdf document  cmr + foreign Payment Request                                                                                                    |                                                                                                    |                                                                                                    | DO NOT ATTATCH THE TCM CONTRACT HERE!                                                                                                    |
| Things to Know  The supplier has to be Non US Based/Foreign Vendor.  The supplier text field no longer auto generates the Supplier/Vendor name once you start typing, you will need to enter there full name.  If a Supplier/Vendor has multiple Fulfillment centers, you have the option to change the center.  If you can not find your Supplier/Vendor listed in the Suppliers section, please exit the foreign payment request form and have the Supplier/Vendor complete a Vendor Information Packet (all forms for US Vendors).  Be sure to attach all required document even if they are not listed, all attachments should be uploaded as a pdf document  Conce satisfied, click the Add and go to Cart on the Available Actions button.                                                                                                    |                                                                                                    | If you are u                                                                                                    | DO NOT ATTAILED THE TOM CONTRACT HERE!<br>sing this form to pay a Total Contract Manager (TCM) contract make sure to LINK the contract to the regulation in the SHOPPING CART.                                                                                                    |
| <ul> <li>Things to Know</li> <li>The supplier has to be Non US Based/Foreign Vendor.</li> <li>The supplier text field no longer auto generates the Supplier/Vendor name once you start typing, you will need to enter there full name.</li> <li>If a Supplier/Vendor has multiple Fulfillment centers, you have the option to change the center.</li> <li>If you can not find your Supplier/Vendor listed in the Suppliers section, please exit the foreign payment request form and have the Supplier/Vendor complete a Vendor Information Packet (all forms for US Vendors).</li> <li>Be sure to attach all required document even if they are not listed, all attachments should be uploaded as a pdf documen</li> </ul>                                                                                                    |                                                                                                    | If you are u                                                                                                    | DO NOT ATTACTOR THE 'TO ACCOMPANY' HERE'                                                                                                    |
| <ul> <li>Things to Know</li> <li>The supplier has to be Non US Based/Foreign Vendor.</li> <li>The supplier text field no longer auto generates the Supplier/Vendor name once you start typing, you will need to enter there full name.</li> <li>If a Supplier/Vendor has multiple Fulfillment centers, you have the option to change the center.</li> <li>If you can not find your Supplier/Vendor listed in the Suppliers section, please exit the foreign payment request form and have the Supplier/Vendor complete a Vendor Information Packet (all forms for US Vendors).</li> <li>Be sure to attach all required document even if they are not listed, all attachments should be uploaded as a pdf documen</li> </ul>                                                                                                    |                                                                                                    | If you are u<br>Internal Atlachments *                                                                                                    | Do HOT ATTACTOR THE 'TO ACCOMPANE' HERE' Anity bits from to pay a Total Contract Manager' (10a) contract make rune to LMK the contract to the requisition in the SHOPPING CART. Add                                                                                                    |
| <ul> <li>Things to Know</li> <li>The supplier has to be Non US Based/Foreign Vendor.</li> <li>The supplier text field no longer auto generates the Supplier/Vendor name once you start typing, you will need to enter there full name.</li> <li>If a Supplier/Vendor has multiple Fulfillment centers, you have the option to change the center.</li> <li>If you can not find your Supplier/Vendor listed in the Suppliers section, please exit the foreign payment request form and have the Supplier/Vendor complete a Vendor Information Packet (all forms for US Vendors).</li> <li>Be sure to attach all required document even if they are not listed, all attachments should be uploaded as a pdf documen</li> </ul>                                                                                                    |                                                                                                    | lf you are u                                                                                                    | Do HOT ATTACTOT HIE 'TO LIG CONTRACT HIBBE'<br>aning this fown is pay a Total Contract Manager (I'Cai) contract make use to LIBK the contract to the regulation in the SHOPYING CART.                                                                                                    |
| Dnce satisfied, click the <b>Add and go to Cart</b> on the Available Actions button.                                                                                                    |                                                                                                    | If you are u                                                                                                    | Do NOT ATTACTOR THE TO ACCOUNTED THERE<br>And the low to pay a Total Contract Manager (TOtal) contract make one to LIMK the contract to the regulation in the EINSYTNE CATT.<br>And                                                                                                    |
|                                                                                                    | <ul> <li>Things to Know</li> <li>The supplier has to<br/>The supplier text fit<br/>there full name.</li> <li>If a Supplier/Vendie</li> <li>If you can not find<br/>have the Supplier/</li> <li>Be sure to attach as</li> </ul>                         | o be <b>Non US Ba</b><br>ield no longer au<br>or has multiple F<br>your Supplier/V<br>Vendor complet<br>all required docu                     | Assed/Foreign Vendor.<br>Lito generates the Supplier/Vendor name once you start typing, you will need to enter<br>Fulfillment centers, you have the option to change the center.<br>endor listed in the Suppliers section, please exit the foreign payment request form and<br>te a Vendor Information Packet (all forms for US Vendors).<br>Jument even if they are not listed, all attachments should be uploaded as a pdf document                                                                                                    |
|                                                                                                    | Things to Know     The supplier has t     The supplier text f     there full name.     If a Supplier/Vende     If you can not find     have the Supplier/     Be sure to attach a  Dnce satisfied, click the Add and g  Form - Ergeign Payment Request | o be <b>Non US Ba</b><br>ield no longer at<br>or has multiple F<br>your Supplier/V<br>Vendor complet<br>all required docu                     | A vailable Actions button.                                                                                                    |
|                                                                                                    | Things to Know     The supplier has t     The supplier text f     there full name.     If a Supplier/Vende     If you can not find     have the Supplier/     Be sure to attach a Cnce satisfied, click the Add and g                                  | o be <b>Non US Ba</b><br>ield no longer au<br>or has multiple F<br>your Supplier/V<br>Vendor complet<br>all required docu                     | Available Actions button.                                                                                                    |
|                                                                                                    | Things to Know     The supplier has t     The supplier text f     there full name.     If a Supplier/Vende     If you can not find     have the Supplier/     Be sure to attach a  Once satisfied, click the Add and g                                 | o be <b>Non US Ba</b><br>ield no longer au<br>or has multiple F<br>your Supplier/V<br>Vendor complet<br>all required docu<br>o to Cart on the | Assed/Foreign Vendor.<br>assed/Foreign Vendor.<br>uto generates the Supplier/Vendor name once you start typing, you will need to enter<br>Fulfillment centers, you have the option to change the center.<br>endor listed in the Suppliers section, please exit the foreign payment request form and<br>te a Vendor Information Packet (all forms for US Vendors).<br>ument even if they are not listed, all attachments should be uploaded as a pdf document<br>a Available Actions button.                                                                                                    |

- Add and go to Cart Adds the form to your active cart and takes you to the cart.
- Add to Cart and Return Adds the form to your active cart and refreshes the form removing all the information you • entered.
- Add to Cart Used if you have multiple invoices for the same supplier. It adds the information on your form to your
- active cart and refreshes the form, keeping the supplier in context so you can enter the next invoice into the form. Add to Draft Cart or Pending PR/PO Adds the form to one of these documents, a pop-up window displays all available draft carts, purchase requisitions and purchase orders. Click the radio button associated with the cart or document to which you would like to add the request.
- Add to Favorites Adds the form to your Favorites.
- Add to a new Cart Creates a new cart with the form and takes you to the cart.
- 4. Once in the shopping cart, link the TCM contract if applicable).

For information on how to link a contract, go to Linking a Contract <u>/</u>]

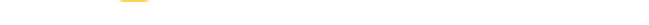